# Инструкция по работе с компонентами покрытия по альбому типовых решений 1.01.08.5-1-КМ

## 1. Поддерживаемые версии Tekla Structures

Компоненты совместимы Tekla Structures начиная с версии **2016і** и до **2023.** Версия 2024 не тестировалась, но должна поддерживаться.

Компоненты работают следующих средах:

- Russia для версий Tekla с 2016і до 2021
- GOST для версий Tekla 2022, 2023
- В других средах при условии наличия в среде необходимых сортаментов, см. раздел 1.1.

#### 1.1. Необходимые сортаменты

- Для версии **Tekla 2018** и позднее при использовании сред **Russia** и **GOST** все необходимые для работы компонентов сортаменты предустановлены в среду.
- Для версии Tekla 2016і требуется установка сортаментов:
  - о Двутавры по ГОСТ Р 57837-2017. <u>Ссылка на Warehouse</u>
  - Трубы гнутосварные по ГОСТ 30245-2003. <u>Ссылка на Warehouse</u>. Этот сортамент необходимо объединить с существующим.
- Для версий Tekla 2017 и 2017і требуется установка сортаментов:
  - о Двутавры по ГОСТ Р 57837-2017. <u>Ссылка на Warehouse</u>
- Для других сред требуется установка сортаментов
  - о Двутавры по ГОСТ Р 57837-2017. <u>Ссылка на Warehouse</u>
  - Трубы гнутосварные по ГОСТ 30245-2003. <u>Ссылка на Warehouse</u>
  - Трубы гнутосварные прямоугольные по ГОСТ 32931-2015. <u>Ссылка на Warehouse</u>

Инструкция по установке импорту профилей представлена <u>в статье справки</u> на Tekla User Assistance.

## 2. Установка компонентов

Компоненты для создания элементов покрытий сгруппированы по соответствующим папкам.

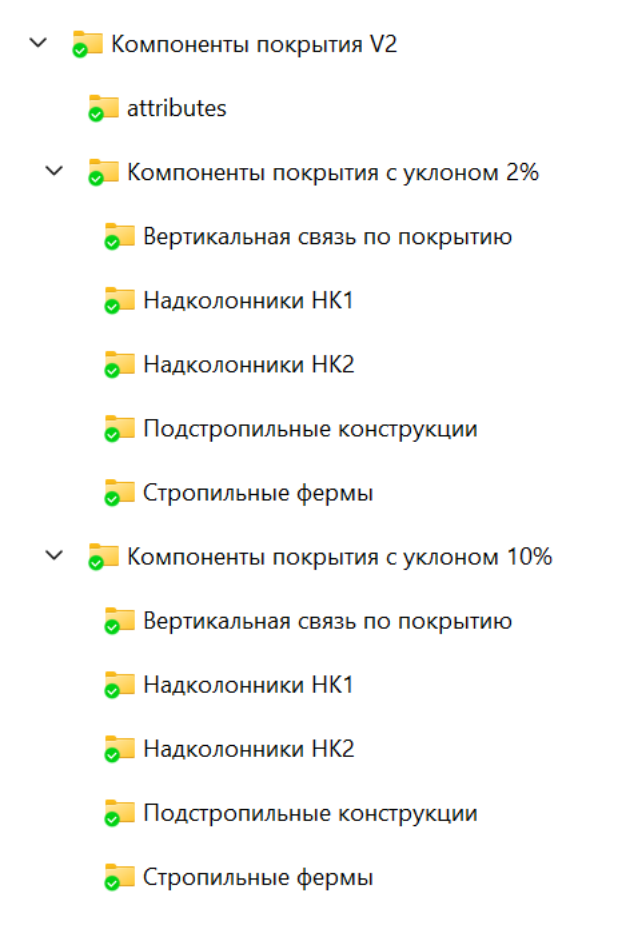

Каждый компонент редставляет собой файл в формате **.uel** и таблицы данных в формате **.dat.** Некоторые компоненты не включают в себя таблицы данных.

😹 Фермы по альбому 1\_01\_10\_2-2-КМ (Уклон кровли 2 процента).uel

TRUSS\_WELDS\_2.dat

- 🔊 TRUSS\_FORCES\_2.dat
- 🔊 TRUSS\_2.dat

Так же в дополнение к компонентам идут файлы атрибутов в архивет attributes.zip. Файлы атрибутов не влияют на функционирование компонентов, но позволяют оформить виды геометрических схем ферм на чертеже.

Процедура установки включает в себя следующие шаги:

- 1. Поместить файлы с расширением .dat в корень папки вашей текущий модели (рядом с файлом модели с расширением .db1) или в папку CustomComponentDialogFiles внутри папки текущей модели.
- 2. Импортировать сами компоненты. Для этого (1) открываем панель «Приложения и компоненты» и (2) заходим в меню и (3) выбираем пункт «Импротировать

пользовательский компонент», далее указываем .uel файл компонента и компонент установлен

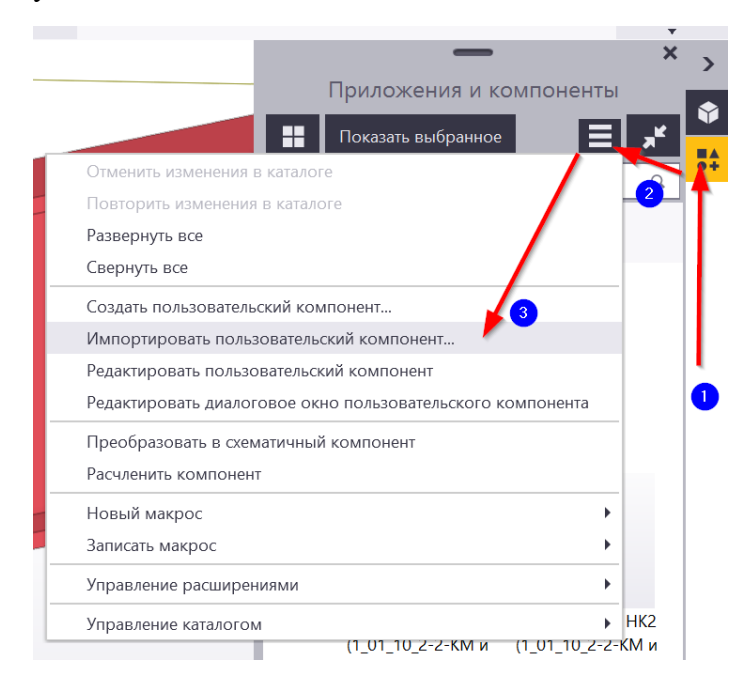

3. Нужно распаковать содержимое папки attiributes.zip в папку attributes внутри папки вашей текущей модели.

▲ Компоненты устанавливаются в текущую модель. При создании новой модели процедуру нужно будет повторить. Для повторного использования компонентов без их повторного импорта в модель можно воспользоваться шаблоном модели. Создание шаблона рассмотрено далее.

#### 2.1. Создание шаблона модели

Создание шаблона происходит в следующем порядке:

1. Создаем новую однопользовательскую модель с нужным нам шаблоном

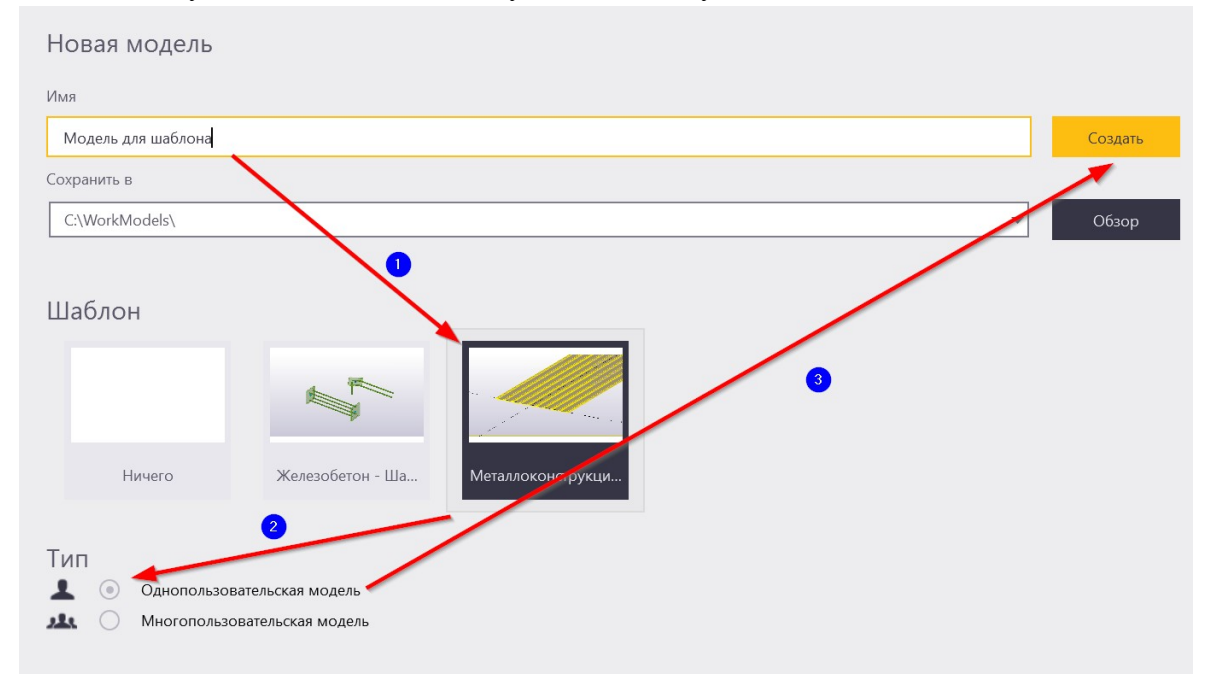

- 2. Импортируем в новую модель, если это требуется, сортаменты(см. п. 1.1.) и устанавливаем компоненты (см. п. 2)
- Сохраняем модель, как шаблон модели. В диалоговом окне проставляем все флажки, обязательно должны быть выбраны «Компоненты и эскизы», «CustomComponentDialogFiles» и «Сортаменты». Далее нажимаем ОК и наш шаблон модели готов.

|   | ×                           |                             | 🛛 🐖 Сохранить как шаблон модели                                        | – 🗆 X                                   |
|---|-----------------------------|-----------------------------|------------------------------------------------------------------------|-----------------------------------------|
| ۵ | Создать 1                   | Сохранить<br>Сохранить как  | т<br>( Имя: 3 Шаблон модели с ко<br>Орисание:                          | омпонентами покрытия                    |
|   | Открыть                     | Сохранить как шаблон модели | Включить каталоги из модели                                            | 4                                       |
|   | Сохранить как               | 2                           | <ul> <li>Профили</li> <li>Материалы</li> </ul>                         | Болты и комплекты болтов<br>Армирование |
| ₫ | Печать                      |                             | <ul> <li>Компоненты и эскизы</li> <li>Определения атрибутов</li> </ul> | Параметры                               |
| ſ | Открыть папку модели        |                             | Включить шаблоны из модели<br>Шаблоны чертежей                         | U Шаблоны отчетов                       |
| ← | Импорт                      |                             | Включить вложенные папки модели AdditionalPSets                        | · ·                                     |
| → | Экспорт                     |                             | Analysis     attributes     CustomComponentDialogFiles                 | 1                                       |
| < | Совместное<br>использование |                             | ✓ drawings<br>✓ IFC                                                    |                                         |
| 6 | Свойства проекта            |                             | Открыть новую папку после созд.                                        | ОК Сапсеі                               |
| K | Настройки                   |                             |                                                                        |                                         |

4. Для использования компонентов теперь достаточно при создании модели указать шаблон, который содержит нужные сортаменты и компоненты

| новая модель                      |                                                             |         |
|-----------------------------------|-------------------------------------------------------------|---------|
| Имя                               |                                                             |         |
| Новая модель                      |                                                             | Создать |
| Сохранить в                       |                                                             |         |
| C:\WorkModels\                    |                                                             | 🕶 Обзор |
| Шаблон<br>Ничего Железобетон - Ша | Шаблон модели с компонентами покрытия<br>Мета. локонструкци |         |

### 3. Использование компонентов.

#### 3.1. Компоненты надколонников.

Для работы этого компонента требуется колонна, т. к. надколонник позиционируется по центру колонны. Последовательность следующая:

1. Создаем колонну.

2. Вставляем надколонник, для этого выбираем компонент надколонника, указывае колонну и далее указываем точку вставки.

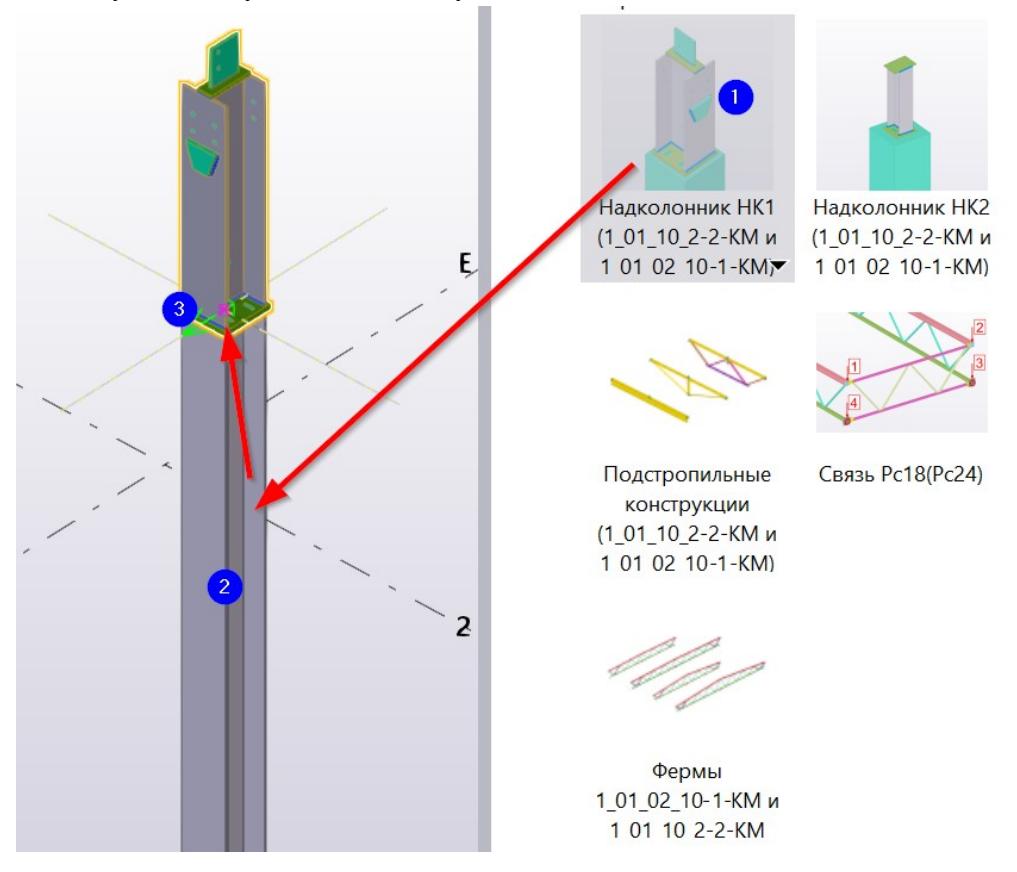

- 3. Задаем характеристики в диалоговом окне компонента.
- 4. При необходимости повернуть надколонник задаем другое направление вверх на вкладке «Общие»

| охранить Загрузка<br>изменить тип соедин | < Defaults ><br>H€ ↓ | хранить к                                                        | Справка |   |   |
|------------------------------------------|----------------------|------------------------------------------------------------------|---------|---|---|
| Параметры 1                              | Общие                |                                                                  |         |   |   |
| Направление вво                          | epx                  | <ul> <li>✓ -y ✓</li> <li>✓ 0.00000</li> <li>✓ 0.00000</li> </ul> |         |   | 1 |
| 🖂 Положение отно                         | сительно основной    | детали                                                           |         |   |   |
|                                          |                      | Смещ, по верт.                                                   |         |   |   |
| Тип узла<br>Заблокировано                |                      | <ul> <li>Узел торца</li> <li>Нет</li> </ul>                      | ~       |   |   |
| Класс                                    |                      | 0                                                                |         | ~ |   |
| Код соединения                           |                      |                                                                  |         |   |   |
| Группа правил А                          | втоСтандартов        | Нет                                                              | ~       |   |   |

Надколонник используется для опирания стропильных и подстропильных конструкций. Привязка стропильных и подстропильных конструкций осуществляется по низу надколонника. Точка привязки обозначена пересечением вспомогательных линий и вспомогательной точкой. Отображение вспомогательных линий можно включить в настройках компонента надколонника

| Альбом типовых решений                 | < 1.01.10.2-2-КМ(Уклон кровли 2%) 🛛 🗸 |  |  |  |
|----------------------------------------|---------------------------------------|--|--|--|
| Марка надколонника                     | икт У                                 |  |  |  |
| Показать перекрестье для привязки ферг |                                       |  |  |  |
| Смещение по вертикали                  | [0.00]                                |  |  |  |
| Смещение в напр. стропильн             | юй ф 🔽 [0.00]                         |  |  |  |
| Смещение в напр. подстропи             | ильно 🔽 [0.00]                        |  |  |  |
| Смещение в напр. подстропи             | (льно 🕑 [0.00]                        |  |  |  |

## 3.2. Компоненты стропильной фермы и подстропильной конструкции.

1. Стропильные фермы и подстропильные фермы и балки позиционируются по низу надколонника, для упрощения привязки рекомендуется включить (1) отображение точек на виде и (2) привязку к точкам.

| 🐙 Отображение                                                                   |              |               |                                | ×      |  |
|---------------------------------------------------------------------------------|--------------|---------------|--------------------------------|--------|--|
| Настройки Дополнительно                                                         |              |               |                                |        |  |
|                                                                                 | Видимость    |               | 🦯 👖 Представление              |        |  |
|                                                                                 | В модели     | В компонентах |                                |        |  |
| Все                                                                             |              |               |                                |        |  |
| Точки                                                                           |              |               |                                |        |  |
| Детали                                                                          | <u>~</u>     |               | Точно                          | ~      |  |
|                                                                                 |              |               | Монолит Детали                 | ~      |  |
|                                                                                 |              |               | Визуализировано                | ~      |  |
|                                                                                 |              |               | В компонентах: Визуализировано | ~      |  |
| Form                                                                            |              |               | Точно                          |        |  |
| Болгы                                                                           |              |               | Танно                          |        |  |
| Отверстия                                                                       |              |               | Гочно                          |        |  |
| Сварные швы                                                                     |              | <u>~</u>      | Іочно - без метки сварного шва |        |  |
| Плоскости построения                                                            | $\checkmark$ | $\checkmark$  | Точно                          | ~      |  |
| Арматурные стержни                                                              | <u>~</u>     |               | Быстро                         | ~      |  |
| Поверхности и обработка поверхности                                             | $\checkmark$ |               |                                |        |  |
| Шов бетонирования                                                               |              |               |                                |        |  |
| Нагрузки                                                                        |              | _             |                                |        |  |
| Срезы/вырезы и добавленный материал                                             |              |               |                                |        |  |
| Подгонка                                                                        |              |               |                                |        |  |
| Символы компонентов                                                             |              |               |                                |        |  |
| Сетки                                                                           |              |               |                                |        |  |
| Вспомогательные линии                                                           |              |               |                                |        |  |
| Опорные объекты 2 из                                                            |              |               |                                |        |  |
| ОК Применить Изменить Г                                                         | Получить 🖪   | 7/F           | Ч                              | Отмена |  |
| ▶ ▲ = 粟 :: / ③                                                                  |              |               |                                |        |  |
| 🔯 🔲 Ο Ο 🗛 X 🛃 X 🔗   X Ϡ   🗰 🐹   Αвτο 💎   Πлоскость вида 💛   Πлоскости контура 🗡 |              |               |                                |        |  |

2. Для создания фермы или подстропильной конструкции выбираем компонент, и указываем две точки в нижней части надколонника на перекрестье вспомогательных линий.

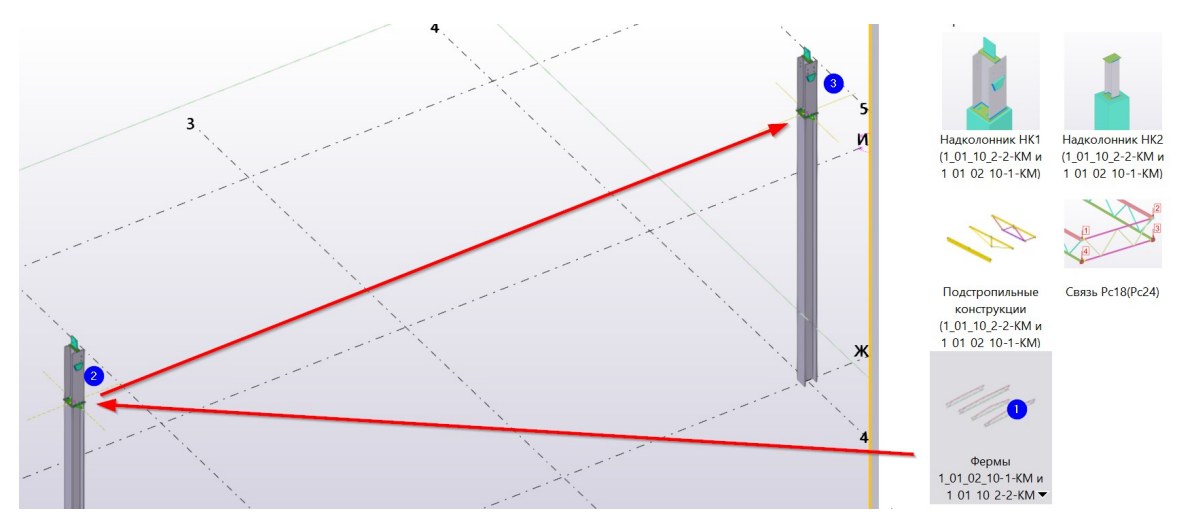

 Для опирании стропильной фермы на подстропильную конструкцию необходимо в компоненте подстропильной конструкции включить отображение точки привязки. Эти точки (перекрестье вспомогательных линий) используются для точного позиционирования стропильной фермы относительно подстропильной конструкции.

| - 1 |                                                           |
|-----|-----------------------------------------------------------|
|     |                                                           |
|     |                                                           |
|     |                                                           |
|     |                                                           |
|     |                                                           |
|     |                                                           |
|     | 루 Tekla Structures Подстропильные конструкции по 1_01 🗙   |
|     | [охраните: Загрузка, «Внешняя разработ У хранить» Справка |
|     | пропустить другие тин 🗸                                   |
|     | Параметры 1 Положение                                     |
|     | тиврия подстронни конструкц                               |
|     |                                                           |
|     |                                                           |
|     |                                                           |
|     |                                                           |

4. Построение фермы происходит от первой точки, а пролет фермы задается в настройках компонента путем выбора нужной марки фермы.

| 3                                                                                                    |                                                      |         |
|----------------------------------------------------------------------------------------------------|------------------------------------------------------|---------|
| 1                                                                                                    |                                                      |         |
|                                                                                                    |                                                      |         |
|                                                                                                    |                                                      | 1       |
| and the second second s |                                                      |         |
|                                                                                                    |                                                      | · · · · |
|                                                                                                    |                                                      |         |
|                                                                                                    | 🐙 Tekla Structures Фермы 1 01 02 10-1-КМ и 1 01 10 🗙 | ``      |
|                                                                                                    | охраните Загрузка < Внешняя разраі                   | ik-     |
| · · · · · · · · · · · · · · · · · · ·                                                                                                    | пропустить другие тин \vee                           |         |
|                                                                                                    | Параметры 1 Положение                                |         |
| ~                                                                                                    | Марка фермы                                          |         |
| · · · ·                                                                                                    |                                                      |         |
| Ì                                                                                                    | типалжлая детало в КОНЦЕ 💽 ДЗ 🗸                      |         |
|                                                                                                    |                                                      | N.N.    |
|                                                                                                    | ОК Тримениті Изменить Получить 🔽 / Г Отмена          |         |
|                                                                                                    | 1                                                    |         |

5. В компоненте подстропильных конструкций можно включить точку привязки для позиционирования по ним стропильных конструкций.

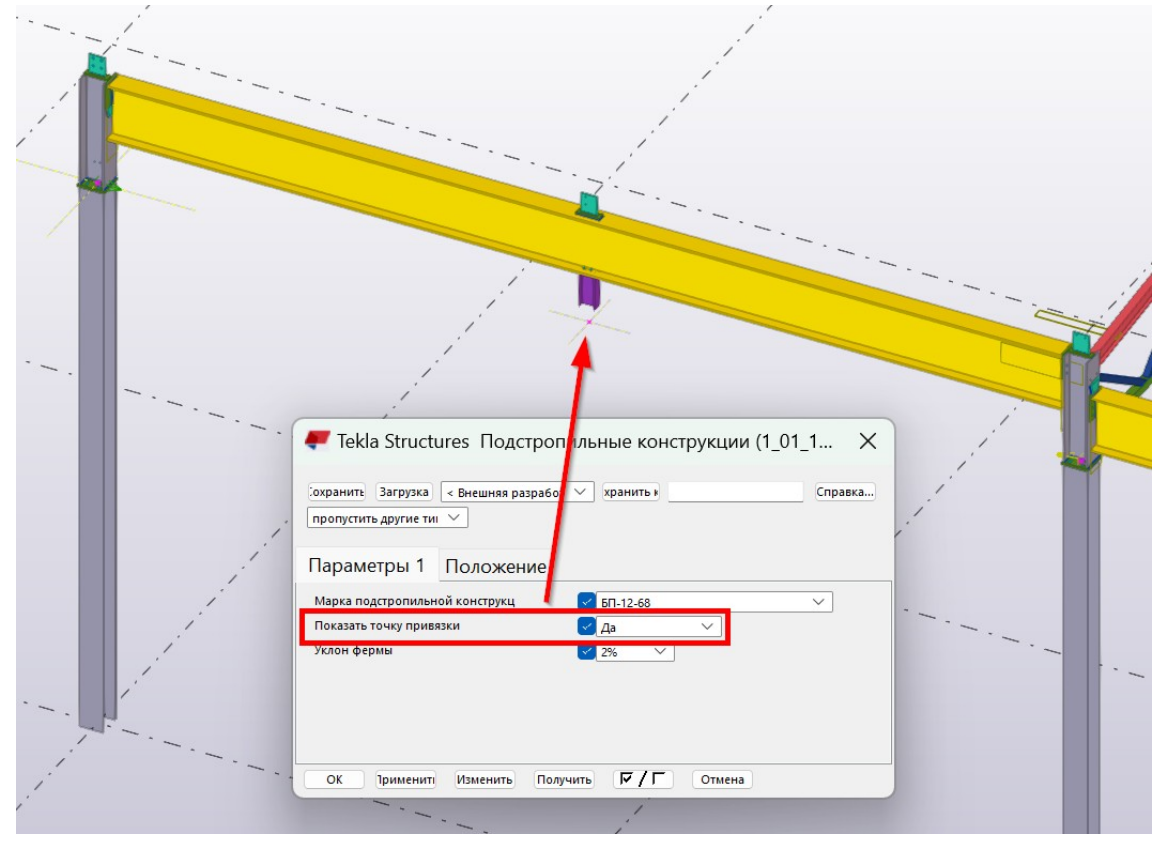

#### 3.3. Компонент вертикальной связи по коньку.

Для создания компонента необходимо указать четыре фланца с одинаковой стороны на двух соседних полуфермах: сначала два верхних фланца, затем по кругу два нижних фланца, как показано на схеме.

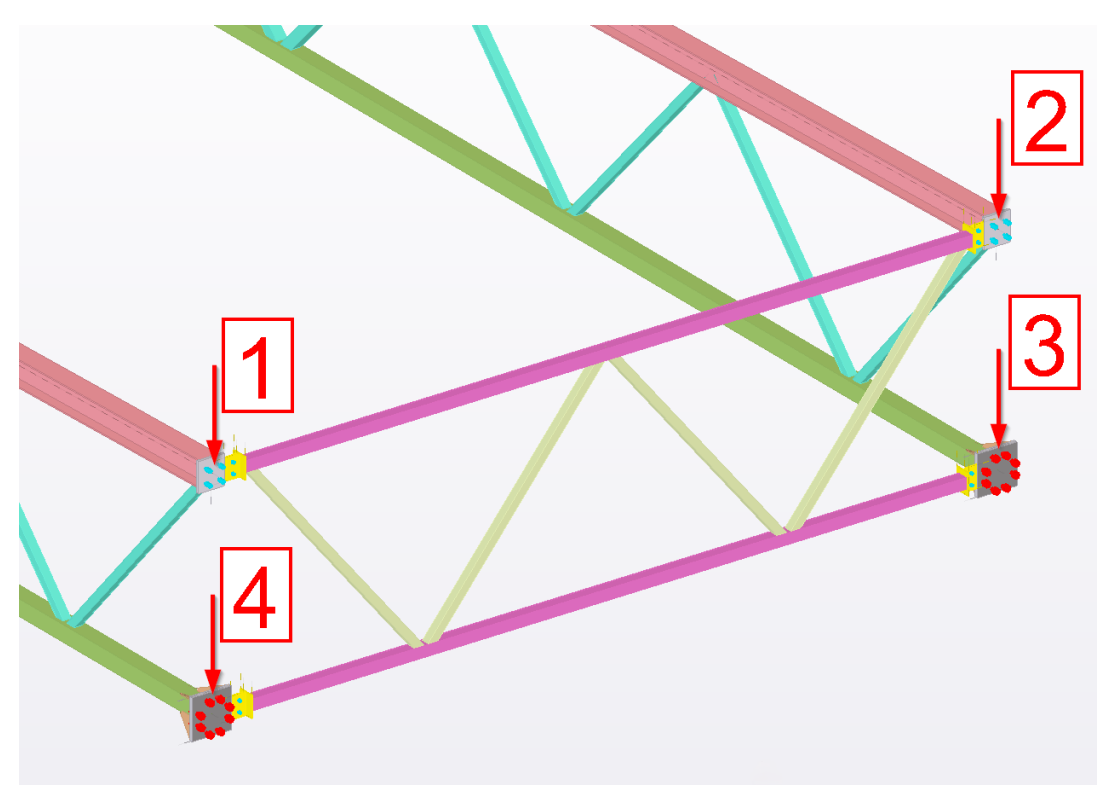

#### 3.4. Компонент торцевых балок (Обновление от 23.04.2025).

Компонент торцевых балок привязывается к основным надколонникам каркаса НК1

Перед созданием торцевой балки необходимо включить отображение перекрестья в компоненте крайних надколонников.

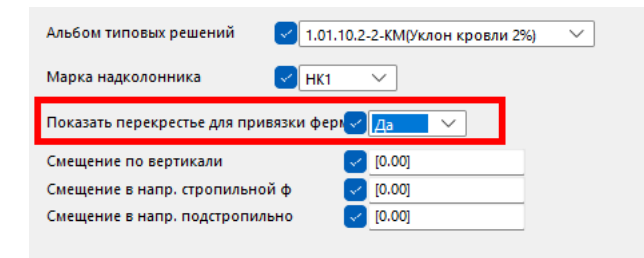

Для создания торцевых балок указывается сначала первое перекрестье на надколоннике НК1 (1) и далее указывается перекрестье на надоколоннике НК1 с противоположной стороны (2).

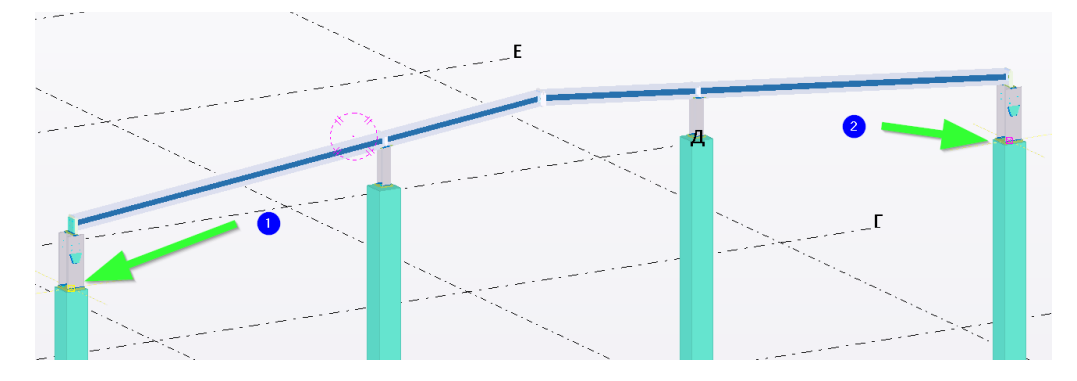

Компонент создает пару балок Бт. Указывать промежуточные надколонники НК2 или конек балок не требуется.

### 4. Оформление геометрической схемы фермы.

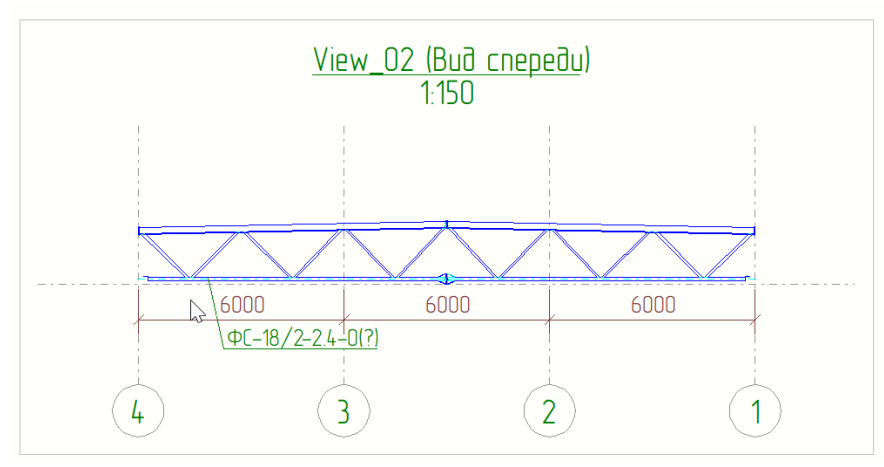

1. Создайте вид фермы известным вам способом.

2. В свойствах вида выберите настройку FS\_Геометрическая\_схема\_фермы

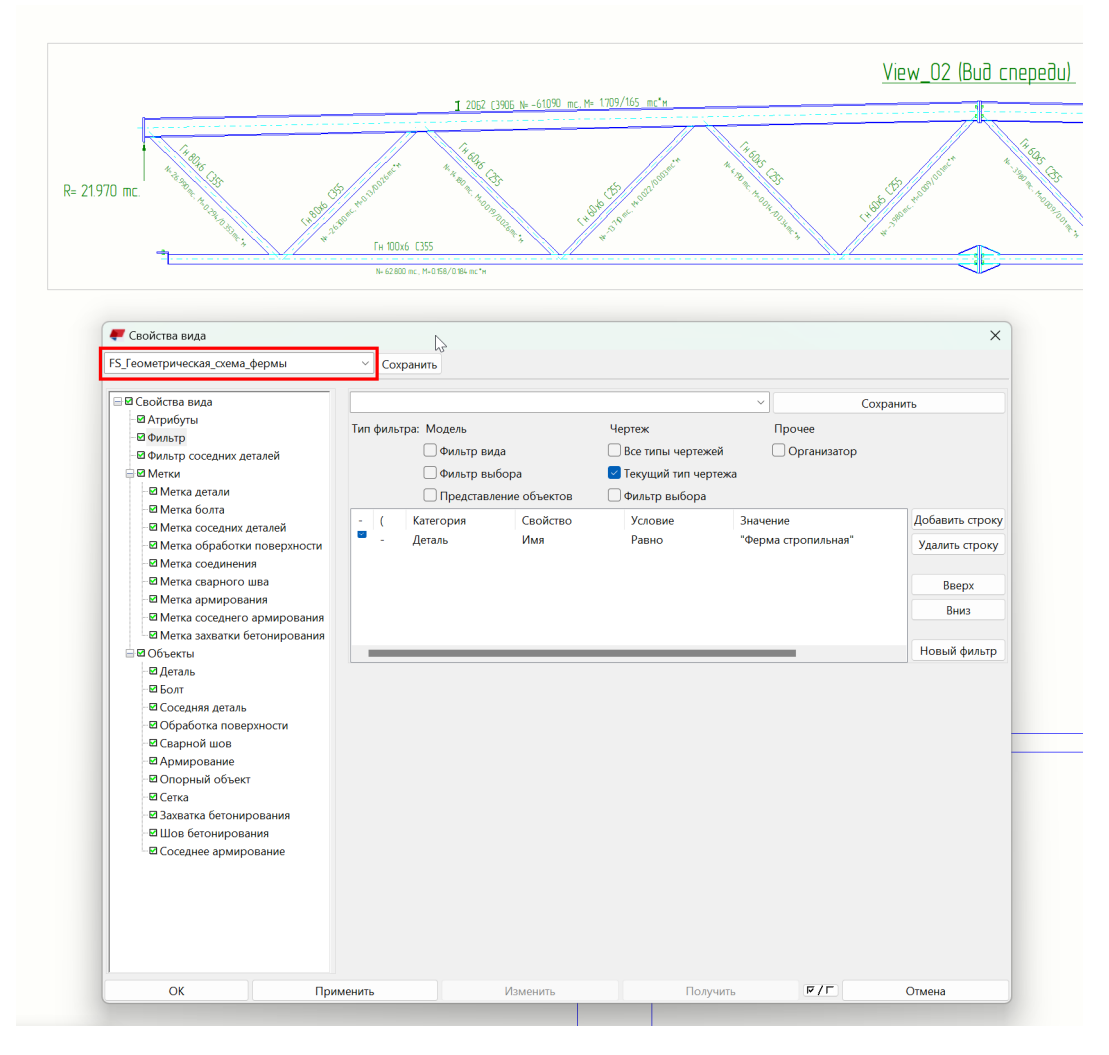

## 5. Получение спецификаций на фермы и другие конструкции покрытия.

Для получения спецификаций использовать стандартные инструменты Tekla Structures.

Для получения технической спецификации стали рекомендуется использовать SMPlugin.